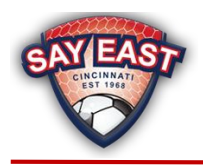

For the protection of players and adults, and in order for SAY East Cincinnati to be compliant with the Soccer Association for Youth (SAY National) <u>Risk Management Policy</u> as well as State and Federal laws, all Districts must implement adequate processes and procedures to ensure each participant (i.e. head coach, assistant coach, volunteer, parent or player) is in compliance with SAY National's Risk Management Policy.

At a minimum, each district will ensure all coaches, assistant coaches and volunteers have completed all the elements identified within the SAY National Risk Management Policy. Currently the SAY National Risk Management Policy requires every head coach, assistant coach, and volunteer to complete the SAY Volunteer form, a background check (where applicable), concussion training, Ohio's Lindsay's Law, and US Soccer's SafeSport requirement (i.e., Protecting Young Victims from Sexual Abuse and Safe Sport Authorization Act of 2017).

Additionally, each District will ensure every player and every parent has completed Ohio's Lindsay's Law requirement. Each District will maintain appropriate documentation that demonstrates compliance with the SAY National Risk Management Policy. Prior to the first game each season, every District will provide SAY East Cincinnati confirmation that all participants are compliant and will remain compliant throughout the season with the SAY East Cincinnati Risk Management Policy. Please contact the SAY East Compliance Officer (complaince@sayeast.org) with any questions.

| What                       | Who                                                                | Frequency   | Link                                            | Notes                                    |
|----------------------------|--------------------------------------------------------------------|-------------|-------------------------------------------------|------------------------------------------|
| Volunteer                  | Head Coaches,                                                      | Each        | https://link.sayeast.org                        |                                          |
| Form                       | Assistant Coaches,<br>and all other<br>Volunteers                  | Season      | <u>/SAYVolunteer</u>                            |                                          |
| SafeSport<br>Certification | Head Coaches,<br>Assistant Coaches,<br>and all other<br>Volunteers | Annually    | <u>https://link.sayeast.org</u><br>/SafeSport   | See the instructions<br>on the next page |
| Concussion<br>Training     | Head Coaches and<br>Assistant Coaches                              | Triennially | https://link.sayeast.org<br>/ConcussionTraining |                                          |
| Lindsay's<br>Law           | Parents and<br>Players                                             | Annually    | https://link.sayeast.org<br>/LindsaysLaw        |                                          |

## **Summary Information and Links to Required Forms**

The above links were valid as of September 2024. Please notify the SAY East Compliance Officer (<u>complaince@sayeast.org</u>) if there is an invalid link.

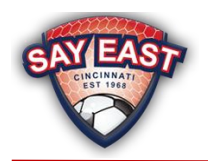

## **Risk Management Policy**

## SafeSport Certification Instructions

- 1. Use this link: <u>https://link.sayeast.org/SafeSport</u>.
- 2. Existing users use the Log In button in upper right corner of page.
- 3. New users' complete information on Sign Up page.
  - a. MembershipID = leave blank not used
  - b. Name of Sport or Community Organization = SAY East
- 4. Next you should see your dashboard and under My Courses you should see SafeSport Trained U.S. Soccer Federation icon.
  - a. If the dashboard does not automatically load after creating your account, you may be prompted to log in to the new account you just created.
- 5. From the home screen, locate and select your required training course. Training runs over a four-year cycle. If you have never completed SafeSport training, or it has been more than four years since you last completed a course, start with the course: "SafeSport Trained U.S. Soccer Federation". The following year you should take the next available Refresher Course. After taking "Refresher 3" your next course would be the "SafeSport Trained U.S. Soccer Federation" course again.
  - Year 1: SafeSport Trained U.S. Soccer Federation
  - Year 2: Refresher 1
  - Year 3: Refresher 2
  - Year 4: Refresher 3
  - Year 5: SafeSport Trained U.S. Soccer Federation (the cycle begins again)
- Upon completion of the course, please send your certificate of completion to your District Representative (aka Soccer Coordinator, Soccer Commissioner, President). To download your certificate:
  - a. Please select the Hamburger Menu icon at the top right of your page.
  - b. Select Transcript.
  - c. Once the transcript page displays, locate the most current completion for the course under the Certificates section.
  - d. Download the certificate by selecting the Download button at the right of the completed course.